# Step1.加入會員

### 1. 請以手機掃描高雄市專屬 QR Code,或至

http://www.greenpoint.org.tw/?SourceID=epb\_006 頁面點選「點我註冊」。

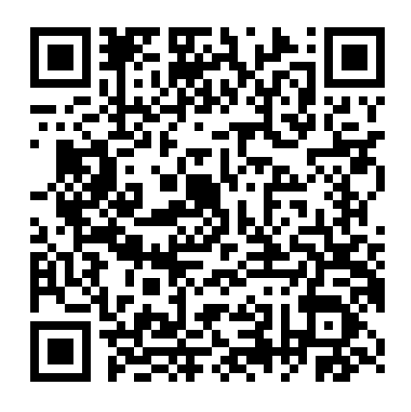

# <u>Step2. 輸入資料</u>

- 1. 閱讀完同意聲明後請點選「同意」。
- 2. 輸入資料點選<mark>註冊</mark>,收取驗證信,並點選<mark>驗證連結</mark>。

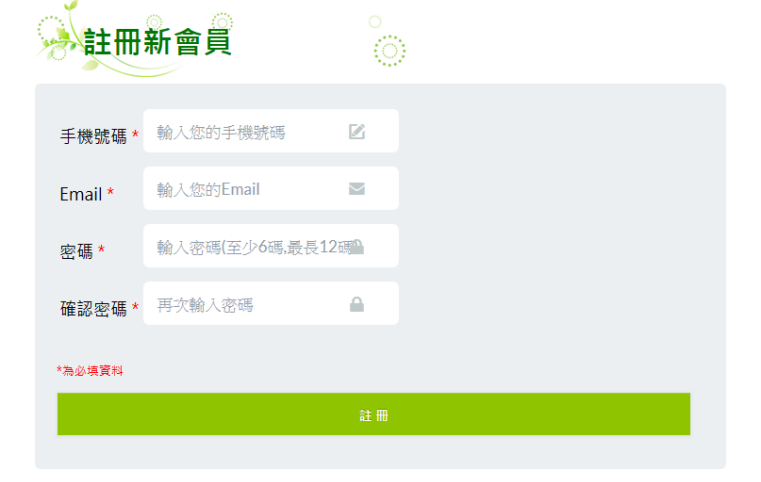

恭喜您成為環保集點會員! 加入後可再下載環保集點 APP 開始集點!

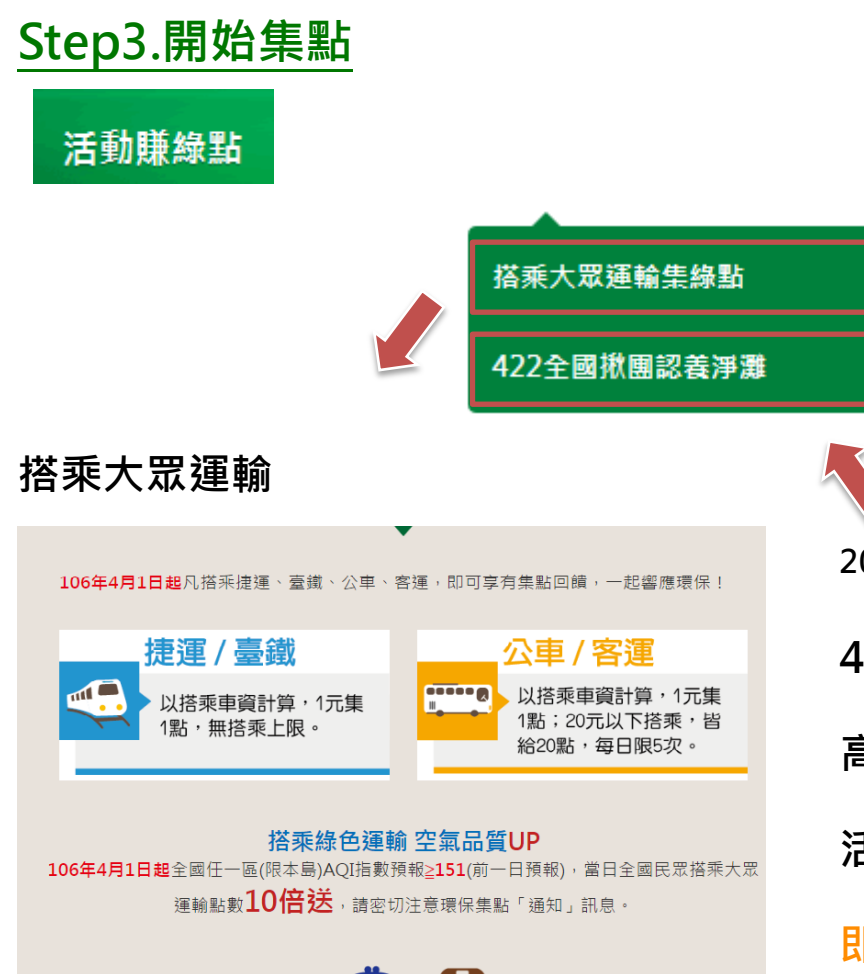

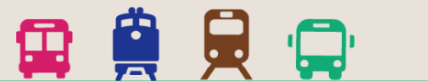

2017/04/22(六)

422 全國揪團認養淨灘活動 高雄市於旗津海水浴場辦理淨灘 活動當天現場掃描 QR Code 即得領取綠點 5000 點喔!(記得 要先下載 APP 並登入喔!)

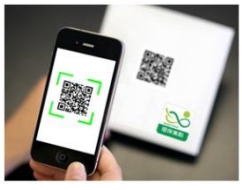

## 以手機「環保集點」APP 集點

#### ▲至我的載具管理-新增載具-绑定卡號-開始集點

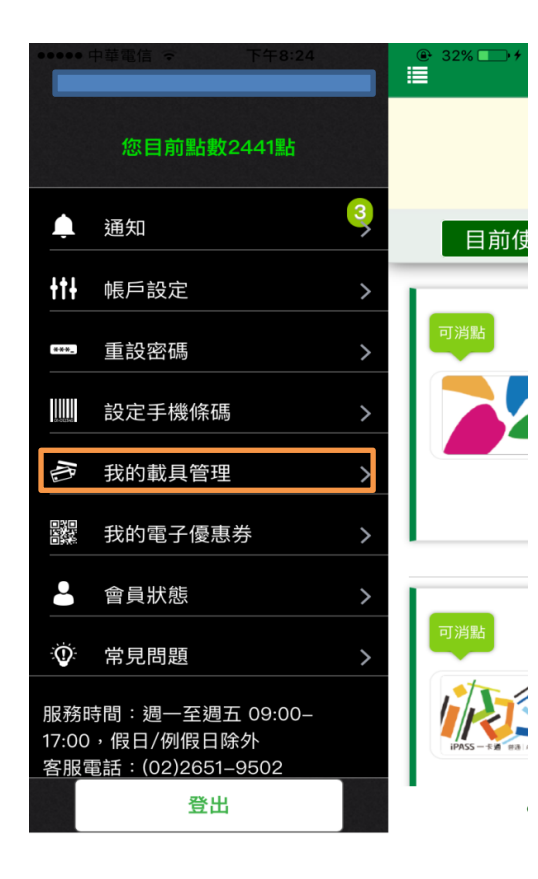

華電信

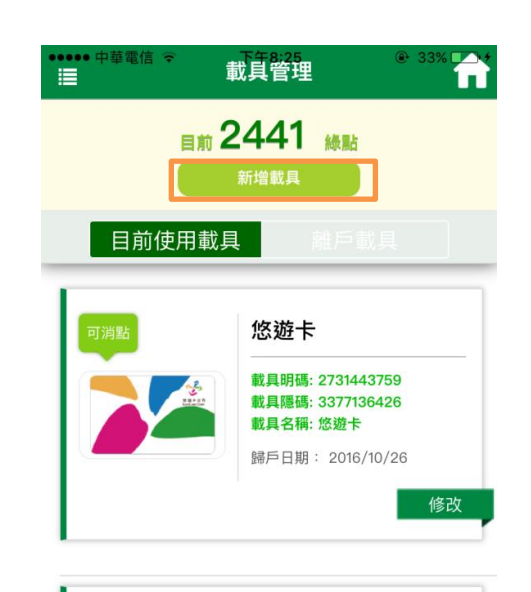

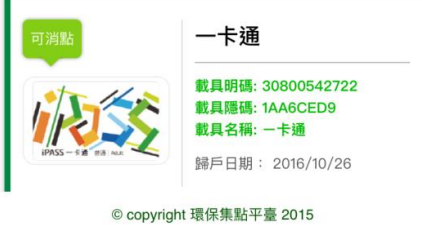

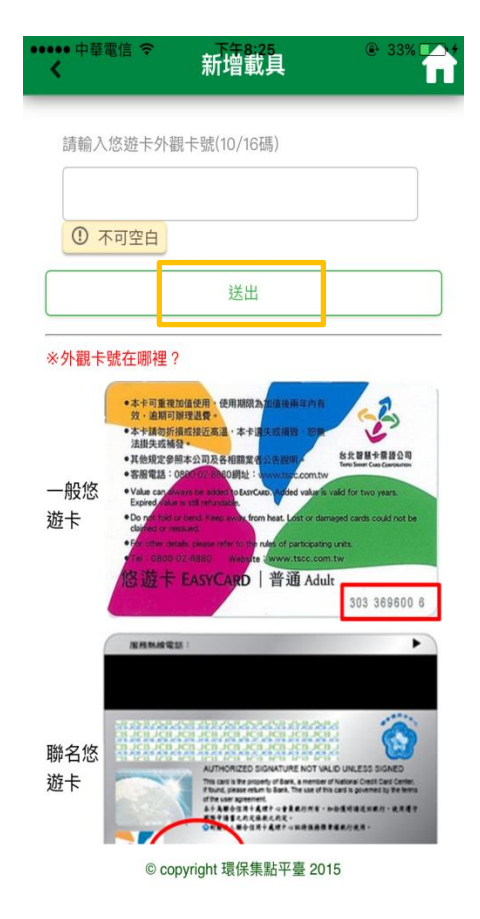

| 請點選欲歸戶之載具項目                                   |           |
|-----------------------------------------------|-----------|
|                                               | 悠遊卡       |
| IPASS-4 TRA MAR                               | 一卡通       |
| CARRY AND AND AND AND AND AND AND AND AND AND | 大潤發會員卡    |
| 診Η快購                                          | H快購會員帳號   |
| EHS 東森購物                                      | 東森購物網會員帳號 |

新增載具

@ 33%

© copyright 環保集點平臺 2015